## Acesso Remoto ao Basalto

1 - Conecte-se a VPN do campus, link para tutorial abaixo.

Baixando, instalando e configurando VPNs no FortiClientVPN

2 - Agora você deve criar o atalho para sua pasta de rede "basalto". Acesse o gerenciador de arquivos e na barra de endereços digite \\10.100.0.60 e pressione Enter.

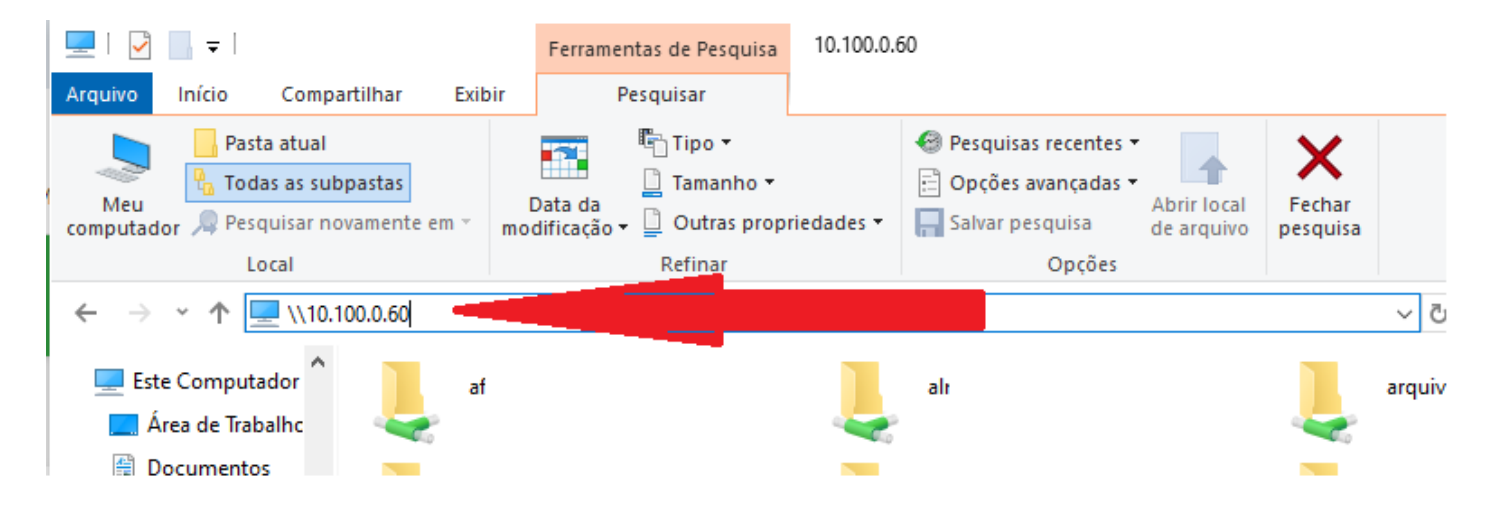

- 14 Será exibida a janela de autenticação, preencha com:
  - o Usuário: digite IFMG\ e após o seu usuário dos Sistemas Ex.: IFMG\nome.sobrenome
  - o Senha: digite sua senha dos Sitemas
  - o Marque a caixa Lembrar minhas credenciais
  - o Clique em OK.

| Segurança do Windows                                                         | ×        |
|------------------------------------------------------------------------------|----------|
| Digite as credenciais de rede                                                |          |
| Digite suas credenciais para conectar-se a:<br>basalto.ouropreto.ifmg.edu.br |          |
| IFMG\nome.sobrenome                                                          | ×        |
| •••••                                                                        |          |
| 🗸 Lembrar minhas credenciais                                                 |          |
| Nome de usuário ou senha incorretos.                                         |          |
| ОК                                                                           | Cancelar |
|                                                                              |          |

 15 - Localize sua pasta e clique com o botão direito sobre ela, no menu suspenso clique em Mapear unidade de rede. Caso você possua mais de uma pasta no Basalto repita esse procedimento em cada uma delas.

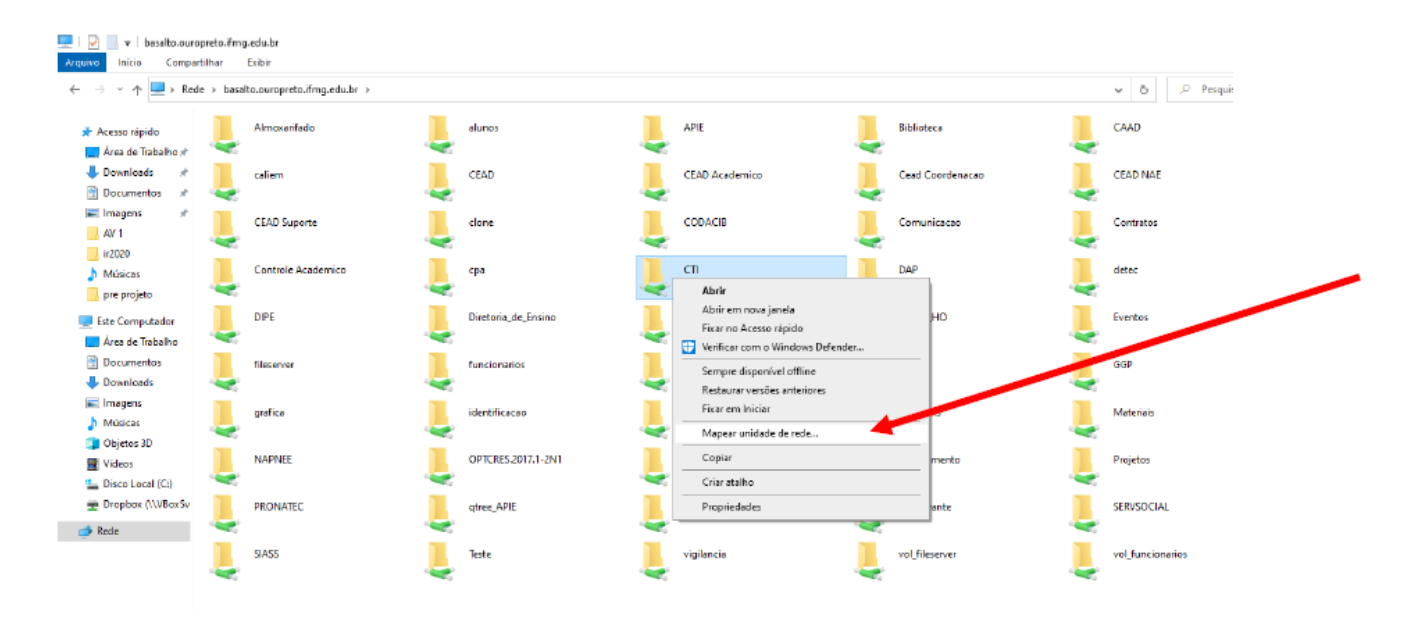

16 - Clique em Concluir

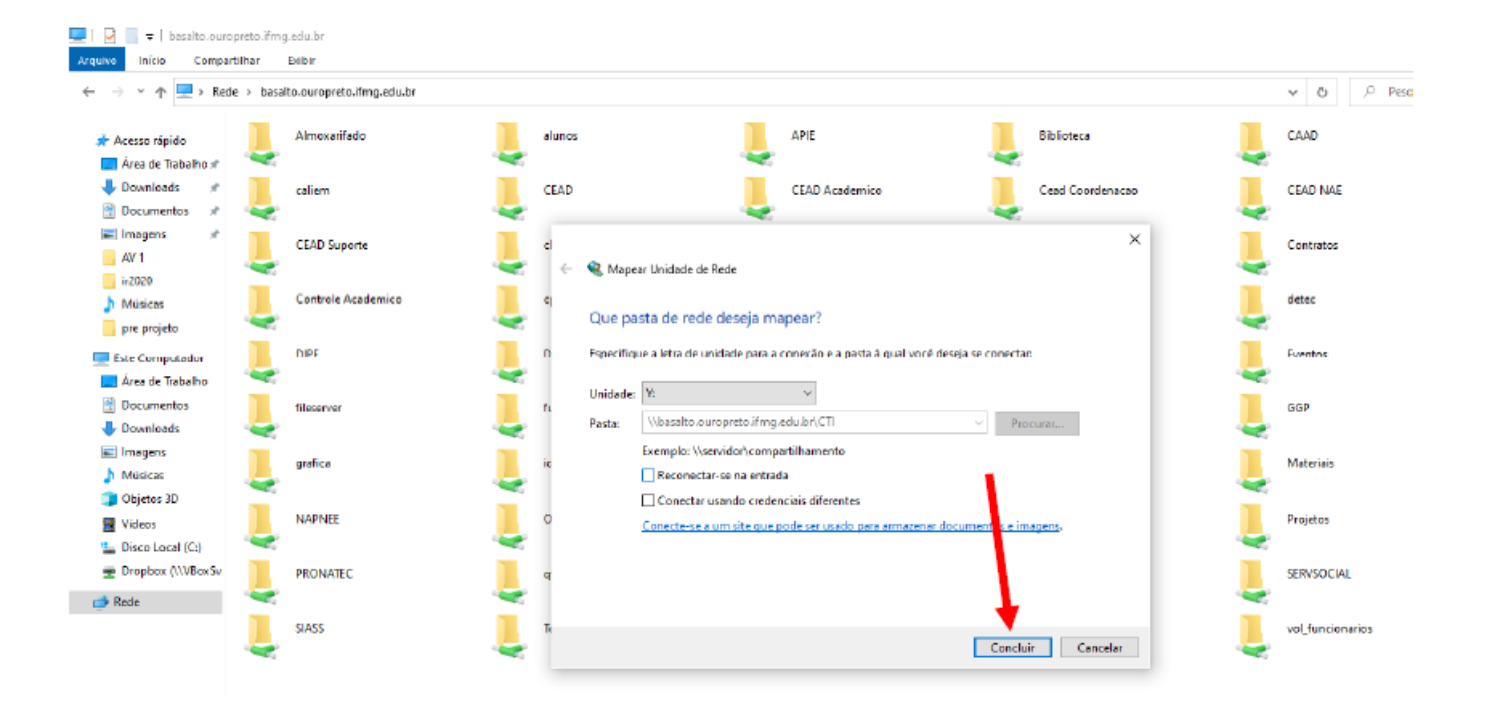

**17** - A pasta do basalto está disponível em Este Computador. Após clicar em Este Computador procure em Locais de rede, por uma unidade com o mesmo nome da pasta que você possuí no basalto.

| I I I = I<br>Arquivo Computador                                                                                                    | Gerenciar     Este Computador       Exiloir     Ferramentas de Unidade                                                                                                    |     |
|----------------------------------------------------------------------------------------------------|----------------------------------------------------------------------------------------------------|-----|
| Computation Computation Computati | Libir Perfanentas de Unidade<br>ta Computador<br>Pastas (7)<br>Pastas (7)<br>Downloeds<br>Downloeds<br>Downloed | age |
| > 🥑 Rede                                                                                                    |                                                                                                    |     |

18 - Quando não estiver mais utilizando o Basalto clique no FortiClient e depois em Desconectar.

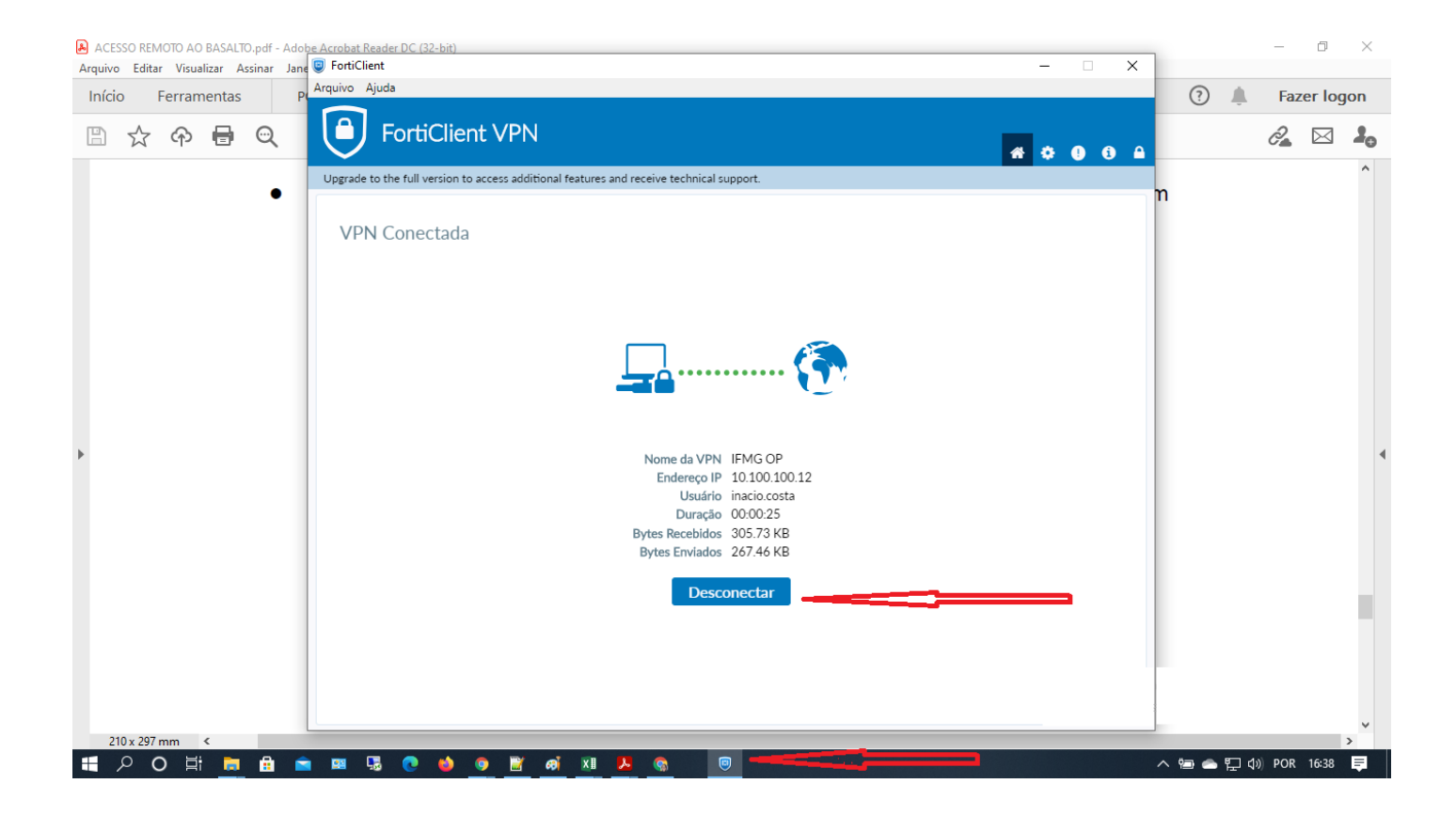

Revisão #21 Criado 22 abril 2021 19:21:42 por Inácio Araújo Costa Atualizado 5 junho 2025 16:41:36 por Inácio Araújo Costa